## Web就労支援会議の流れ【参加者用】

① 障がい福祉センターに Web就労支援会議の依頼

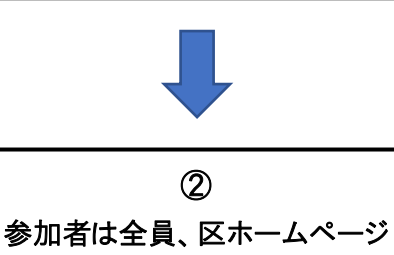

- ◆企業等は、障がい福祉センター就労促進訓練係にWeb就労支援会議の 依頼をしてください。
- ◆その際、担当から区ホームページ予約申込フォームに使用する予約番号を 受け取ってください。
- ◆参加者は全員、区ホームページ予約申込フォームで遵守事項の内容をお 読みいただき、同意して頂ける場合にご利用いただけます。
- ◆事前にお伝えした予約番号は区ホームページ予約申込フォーム入力の際 に使用します。

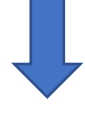

3

障がい福祉センターから

招待URLを受信

予約申込フォームにて申込

◆Web就労支援会議開始時間の5分前になりましたら、担当からのメール内のリンクを開いてください。

※Web就労支援会議時は「第三者から見えない・聞こえないようにする」 「公共無料Wi-Fiは利用しない」等、【遵守事項】を必ずお守りください。

スマートフォンやタブレットではアプリのインストールが必要です。 初めての方は、リンクをタップするとアプリのダウンロード画面が表示される ので、Web就労支援会議までにインストールをお願いします。

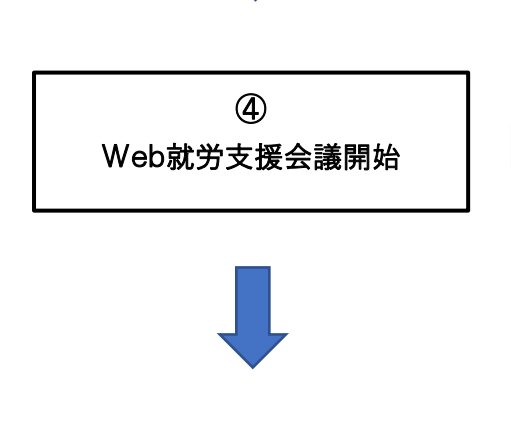

⑤ Web就労支援会議終了 ※ 障がい福祉センターから提示された遵守事項が守られていない 場合にはWeb就労支援会議を強制終了させていただきますので、ご了 承ください。